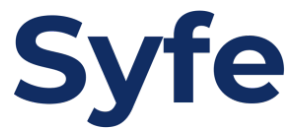

# Standing Instructions Bank of East Asia

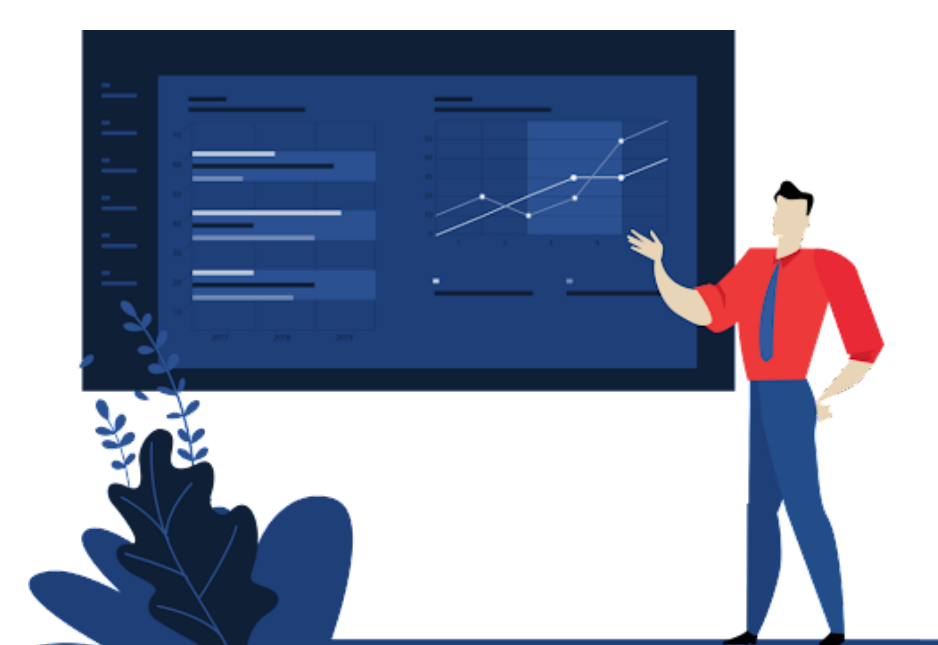

## **Standing Instructions Guide**

- 1. Login to your mobile app
- 2. Click on "Transfers"

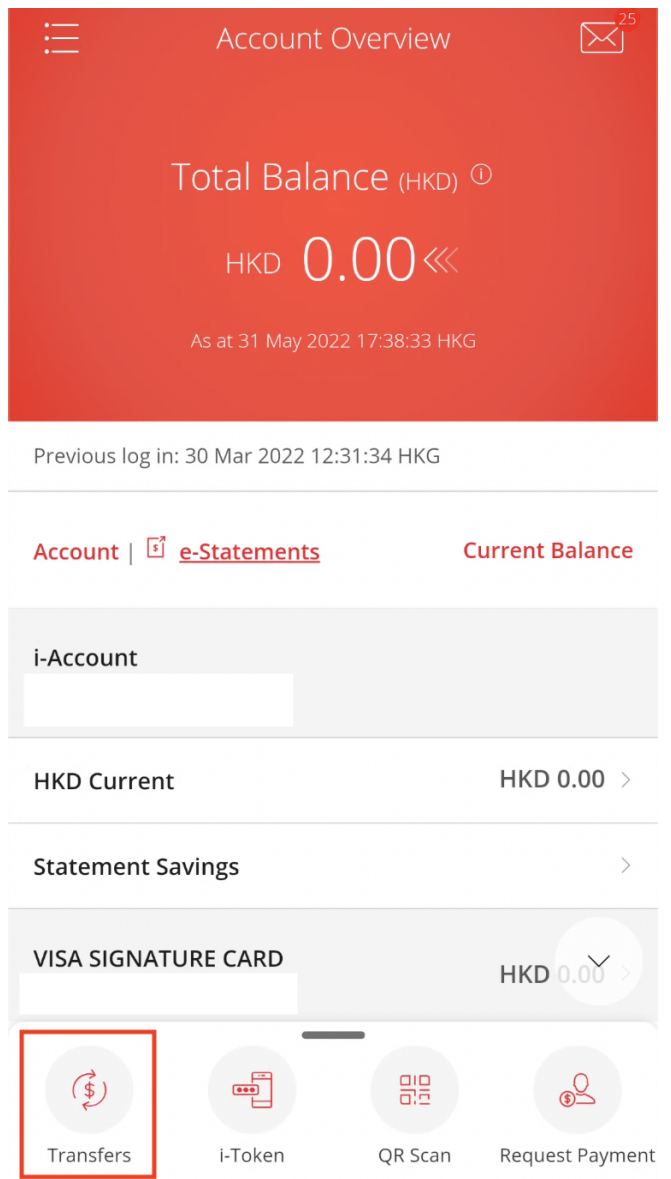

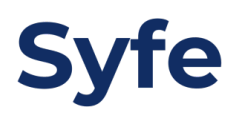

#### 3. Click on "Select Payee"

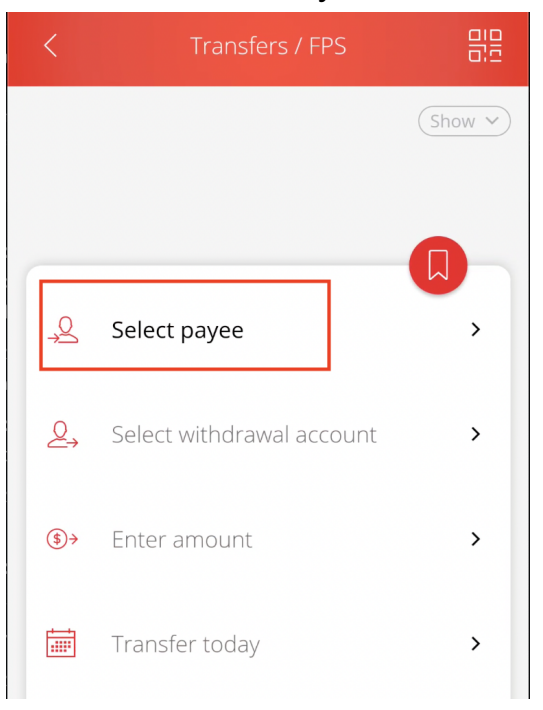

#### 4. Add new payee or Choose a recent payee

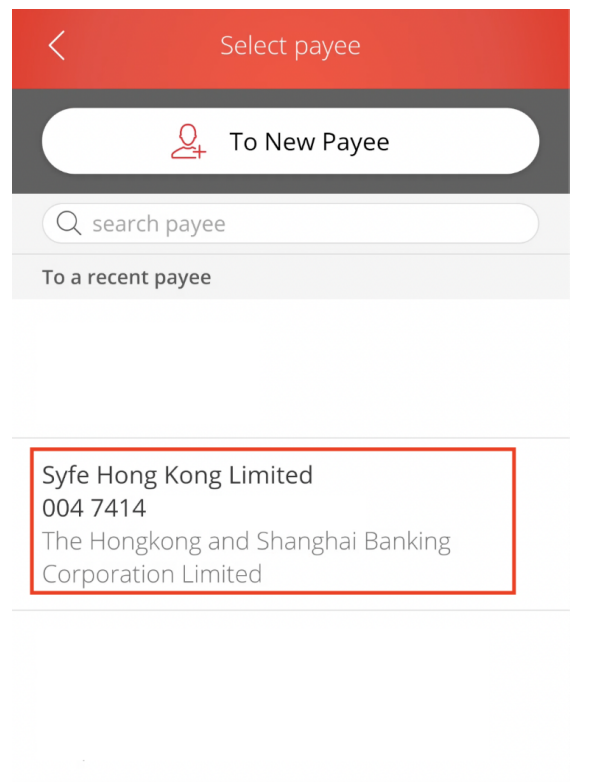

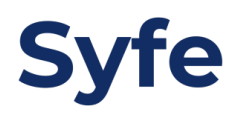

5. Select withdrawal account

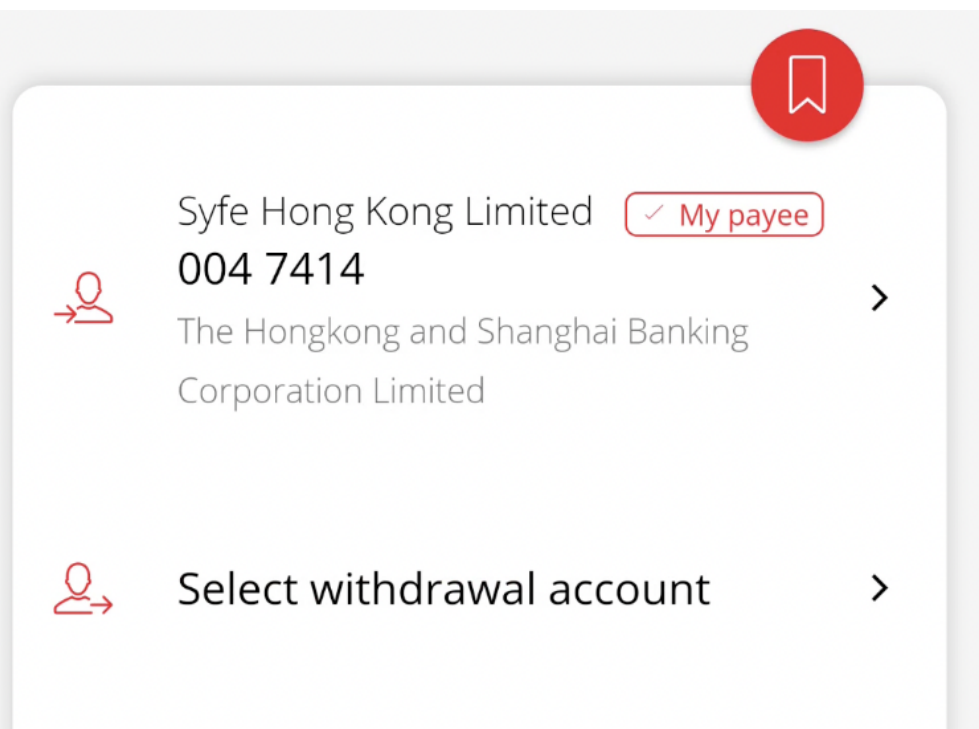

Select withdrawal account

i-Account - HKD Current

<

Available balance: HKD 0.00

i-Account - Statement Savings - HKD

Available balance: HKD 0.00

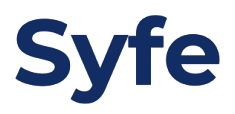

6. Click on "Enter amount"

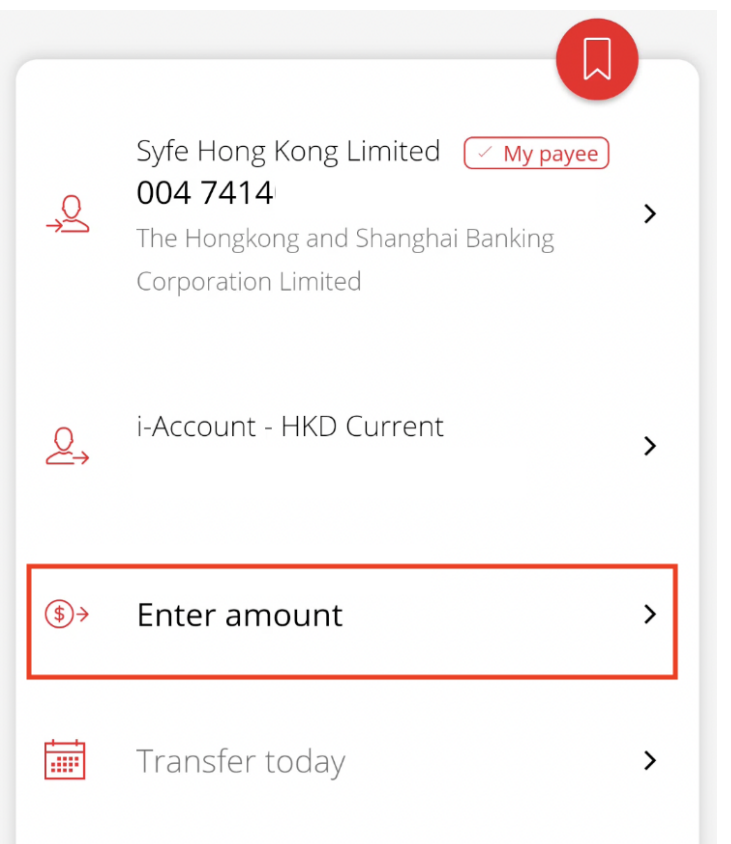

### Enter amount

#### Transfer to

<

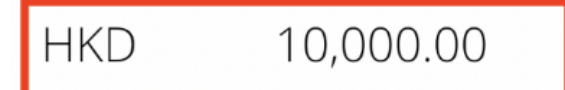

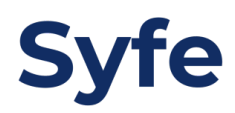

7. Select "Transfer today" and set the recurring cycle (Set an end date if needed)

| ¢,   | Syfe Hong Kong Limited ( My payee)<br>004 7414<br>The Hongkong and Shanghai Banking<br>Corporation Limited | > |
|------|----------------------------------------------------------------------------------------------------|---|
|      | i-Account - HKD Current                                                                                    | > |
| \$)→ | HKD 10,000.00                                                                                              | > |
| İ    | Transfer today                                                                                             | > |

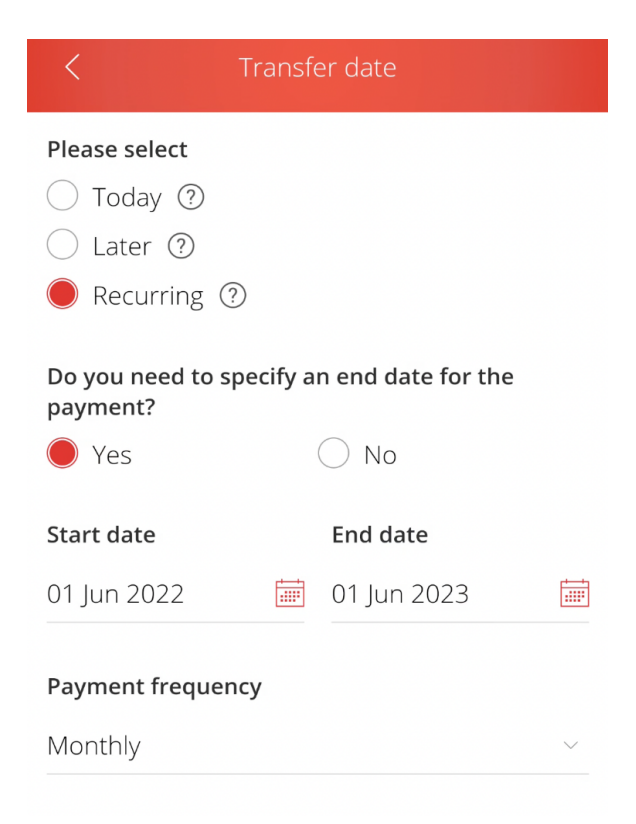

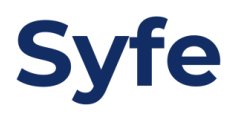

8. Confirm the transaction details and click on "Confirm" once done

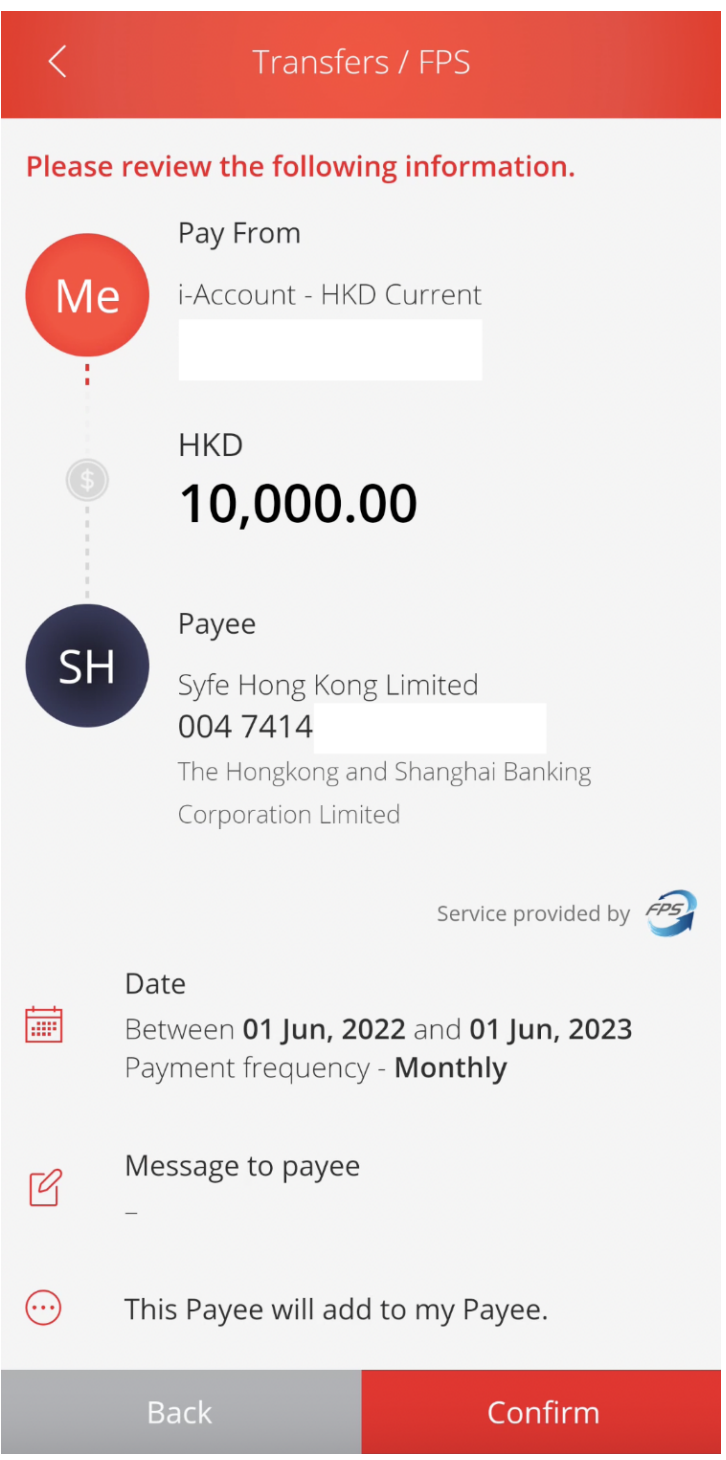

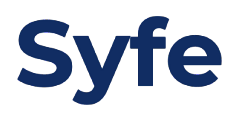